## Oilbuyingclub.com

#### Powered by

# buysta

### Club Member guide

January 2016

Version 3.0

This guide takes Oil Buying Club members through the key areas of their account:

- 1. Account setup
- 2. Placing orders

Help and support is available from <a href="mailto:support@oilbuyingclub.com">support@oilbuyingclub.com</a>

#### 1: Registration and Account Set Up.

#### Setting up your new account is a simple 3 step process.

#### Step 1 Welcome email from your club manager:

The Manager of the Club you applied to join will send you a 'welcome' email with details of your account.

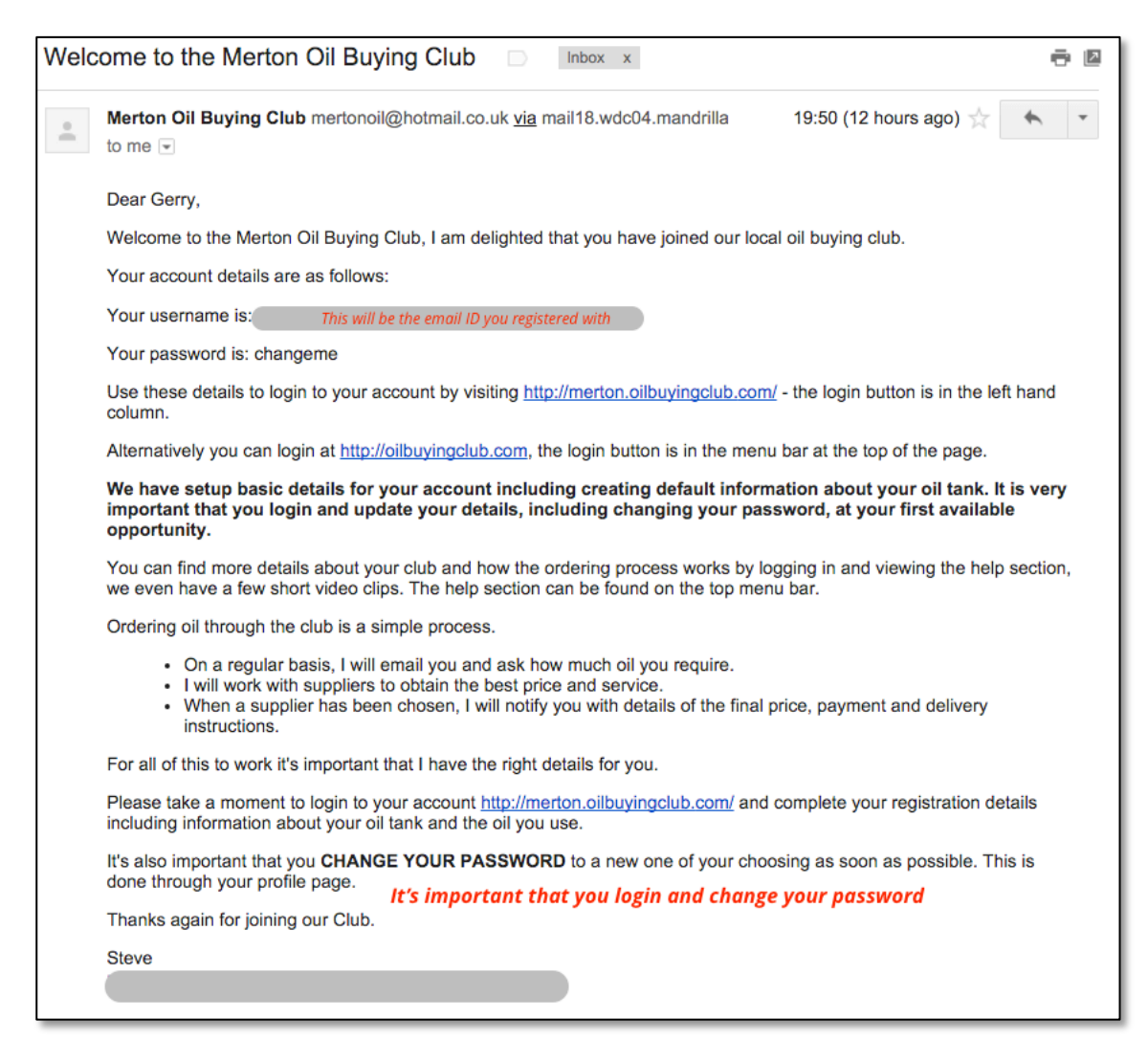

Everything you need to know to login is included in the email.

#### Step 2 Set-up the account

Login to the system at oilbuyingclub.com – you will arrive at your member dashboard.

| Das         | shboard                  | Club Page              | Orders | Account | Tanks            | Help | About us |   |                               | G→ logout              |
|-------------|--------------------------|------------------------|--------|---------|------------------|------|----------|---|-------------------------------|------------------------|
|             |                          |                        |        |         |                  |      |          |   |                               |                        |
|             |                          |                        |        |         |                  |      |          |   |                               | Merton                 |
| My C        | ashbc                    | bard                   |        |         |                  |      |          |   |                               |                        |
| 9           | O<br>View Or<br>View Con | rders<br>rder Requests | 5      | 8       | Accou<br>My Prof | Int  |          | 8 | Tanks<br>My Tanks<br>Add Tank |                        |
| Copyright © | View Te                  | nder Statistics        |        |         |                  |      |          |   | Application Design            | n by OilBuyingClub.com |

The three areas cover:

- Placing and managing orders
- Managing your personal details including contact information
- Managing the tank(s) that you have.

#### A note on tanks.

Every member can have multiple tanks linked to their account. So if you have more than one tank at home then you can show them separately. It's also possible to link tanks at other addresses. If you manage tanks on behalf of a relative or neighbor then add their tanks in your account, you can have separate delivery and invoice details for each tank.

#### >>>> Select account

|                            |           | Merto |
|----------------------------|-----------|-------|
|                            |           |       |
| Your Details               |           |       |
| 8                          |           |       |
| Details                    | Address   |       |
| Select 🗘                   | Address 1 |       |
| First Name                 | Address 2 |       |
| Cast Name                  | Addrage 2 |       |
| Known as (optional)        | Address 5 |       |
| Preferred Name/Title       | Address 4 |       |
| gerry@hortafix.com         | Postcode  |       |
| Phone Number               |           |       |
| Mobile Number              | Update    |       |
| Change Password (optional) | Cancel    |       |
| New Password               |           |       |
|                            |           |       |

The fields are straightforward. Everything can be changed except the email ID you registered with. If you need to change this then contact your club manager.

Title (the first select box) is mandatory.

If you prefer to be known differently to your first name then note this in the 'known as' field.

PLEASE REMEMBER to set a new password and then press UPDATE

#### Step 3: Setup your Tanks.

When you account is first created a 'default' tank is linked to it. The default tank has a size of 1500ltrs and the same address details as you registered with.

Select 'my tanks' from the dashboard menu and the system will show you the tanks linked to your account.

| Dashboard      | Club Page | Orders      | Account | Tanks      | Help | About us  |          |         | C⇒ logout |
|----------------|-----------|-------------|---------|------------|------|-----------|----------|---------|-----------|
|                |           |             |         |            |      |           |          |         |           |
|                |           |             |         |            |      |           |          |         | Merton    |
| MyTanks        |           |             |         |            |      |           |          |         |           |
| Tank Buysta ID | • •       | Capacity(L) | My Refe | rence ID 💡 |      | Fuel Type | Status 💡 | Ø       |           |
| 2274           |           | 1500        | My Defa | ult Tank   |      | Kerosene  | Open     | Details | Delete    |

Your tank can be either in 'Open' or 'Closed' Status. A tank is in closed status when orders are being gathered by the Club. You can edit the details of a tank at any time; a tank can't be deleted when it is closed. The fuel Type is always Kerosene (Heating Oil).

If you add a tank then details will show on the next time you go to 'my tanks'

| MyTanks          |             |                   |           |          |         |        |
|------------------|-------------|-------------------|-----------|----------|---------|--------|
| Tank Buysta ID 🍞 | Capacity(L) | My Reference ID 🥐 | Fuel Type | Status 🥐 | ?       |        |
| 2274             | 1500        | My Default Tank   | Kerosene  | Open     | Details | Delete |
| 2275             | 2000        | Tank 2            | Kerosene  | Open     | Details | Delete |
|                  |             |                   |           |          |         |        |

Pick the tank you wish to update and select 'Details'.

The next screen shows the tank details.

|                    |      | Delivery                                                               | Invoicing         |
|--------------------|------|------------------------------------------------------------------------|-------------------|
| Tank 2             | 8    | 0                                                                      | 0                 |
| 2000               | ?    | Delivery Address 1                                                     | Invoice Address 1 |
| Tank Meter Id      | 0    | Delivery Address 2                                                     | Invoice Address 2 |
| Variance           |      | Delivery Address 3                                                     | Invoice Address 3 |
|                    |      | Delivery Address 4                                                     | Invoice Address 4 |
| 0.000000000        |      | Postcode                                                               | Postcode          |
|                    |      |                                                                        |                   |
|                    | •    | 0                                                                      |                   |
| Steel              |      | Please take key from next door. Tank by                                |                   |
| No                 | •    | Please take key from next door. Tank by<br>large tree at end of drive  |                   |
| No None            | C () | Please take key from next door. Tank by<br>large tree at end of drive) |                   |
| No<br>None<br>None |      | Please take key from next door. Tank by<br>large tree at end of drive) |                   |
| No None None 0     |      | Please take key from next door. Tank by<br>large tree at end of drive] |                   |
| No<br>None<br>None |      | Please take key from next door. Tank by<br>large tree at end of drive  |                   |

All of the details can be changed including the tank name. You may wish to identify your tank with a name, particularly if you have more than one.

Please make sure you identify if access means a baby tanker will be required.

Although mandatory if you don't know your meter type or telemetry then please select 'none'.

Delivery and invoice details are defaulted to your main account information, these can be changed for each tank.

Please remember to include any special instructions for the supplier or driver e.g. 'Keys next door' or 'tank behind shed'. It ensures the delivery will go smoothly.

Once complete select 'update' and you will receive an update message.

#### Add a Tank:

From the dashboard select 'add a tank' the next screen is the same as for existing tanks – just fill in the details and select add.

#### 2: Placing orders

#### Step 1 – order request.

On a regular basis your Club Manager will invite members (via email) to place an order.

The email will have details of the date by which you need to place your order and any issues your manager wants to draw your attention to. The email has a 'clickable link' that will take you directly to the order page in your account – saving you the effort of logging in.

If you do not place an order then regular reminders are sent until the cut-off. If you hav no intention of ordering then you can opt out of these reminders.

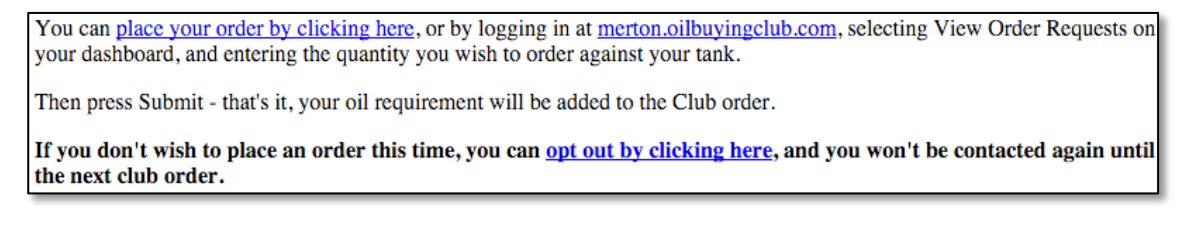

If you do choose to login then select 'View Order Requests' from the dashboard menu.

#### Step 2: Place an order.

| Order Re                                   | Order Requests                                                                                                    |                 |                    |             |           |               |                    |  |  |  |  |
|--------------------------------------------|----------------------------------------------------------------------------------------------------|-----------------|--------------------|-------------|-----------|---------------|--------------------|--|--|--|--|
| Fuel Typ                                   | Fuel Types                                                                                                    |                 |                    |             |           |               |                    |  |  |  |  |
| Please enter<br>need to esti<br>You cannot | Please enter the order volume for each tank, if any, you wish to add to this order. Remember, if you select Fill Up as your option you will still need to estimate the volume required.<br>You cannot order less than 500L or more than 5000L. A volume of zero indicates that a tank should be excluded from this order. |                 |                    |             |           |               |                    |  |  |  |  |
|                                            | Deadline                                                                                                    | My Reference ID | Volume Request (L) | Tank Volume | Fuel Type | Order Request | Additives Required |  |  |  |  |
|                                            | 2016-02-03                                                                                                    | MV Detault Lank | 0                  |             |           |               |                    |  |  |  |  |
|                                            | 2010 02 05                                                                                                    | My Delaut Tark  | v                  | 1500        | Kerosene  | Standard ᅌ    |                    |  |  |  |  |

Enter the volume required (numbers only) e.g 1500 and the request type standard/urgent/topup. If you require additives then tick the box.

You cannot order leass than 500ltrs or more than the volume of the tank (up to a maximum of of 5000ltrs).

If you select 'topup' as an order type then an estimated quantity must be included.

Select 'submit' and your order is placed. You can change the quantity, including making it 0, at anytime up to the cut-off.

When an order is placed you will receive a summary of requirement email:

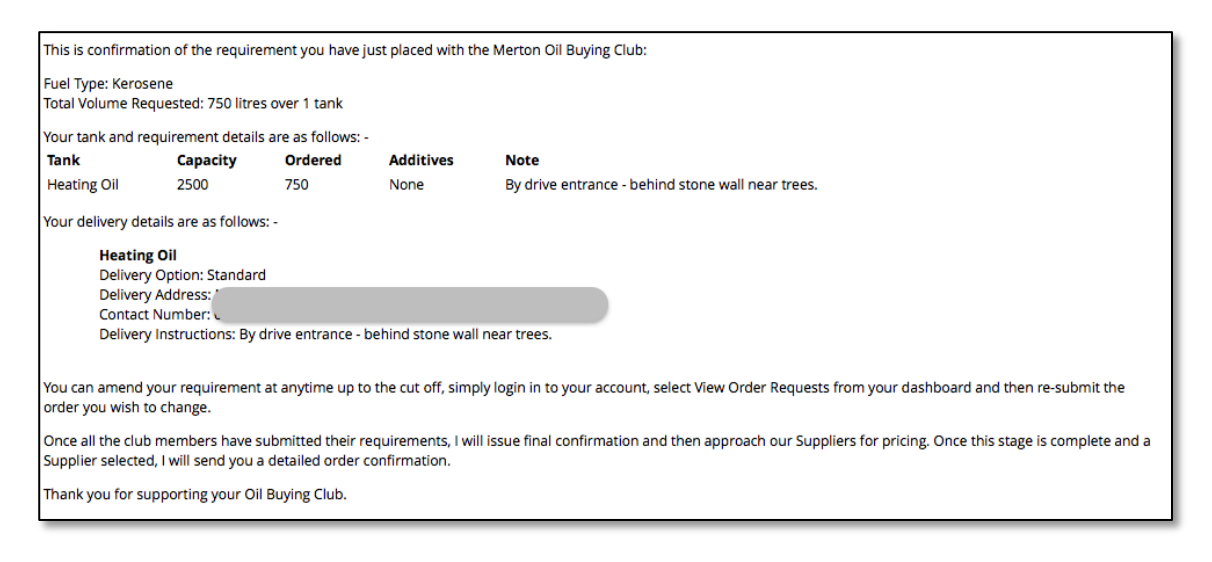

#### Step 3: Confirmed order arrangements

Once the cut-off have been reached your Club Manager works with suppliers to achieve the best price and delivery arrangements. Once that has been confirmed you will receive a confirmation of delivery email.

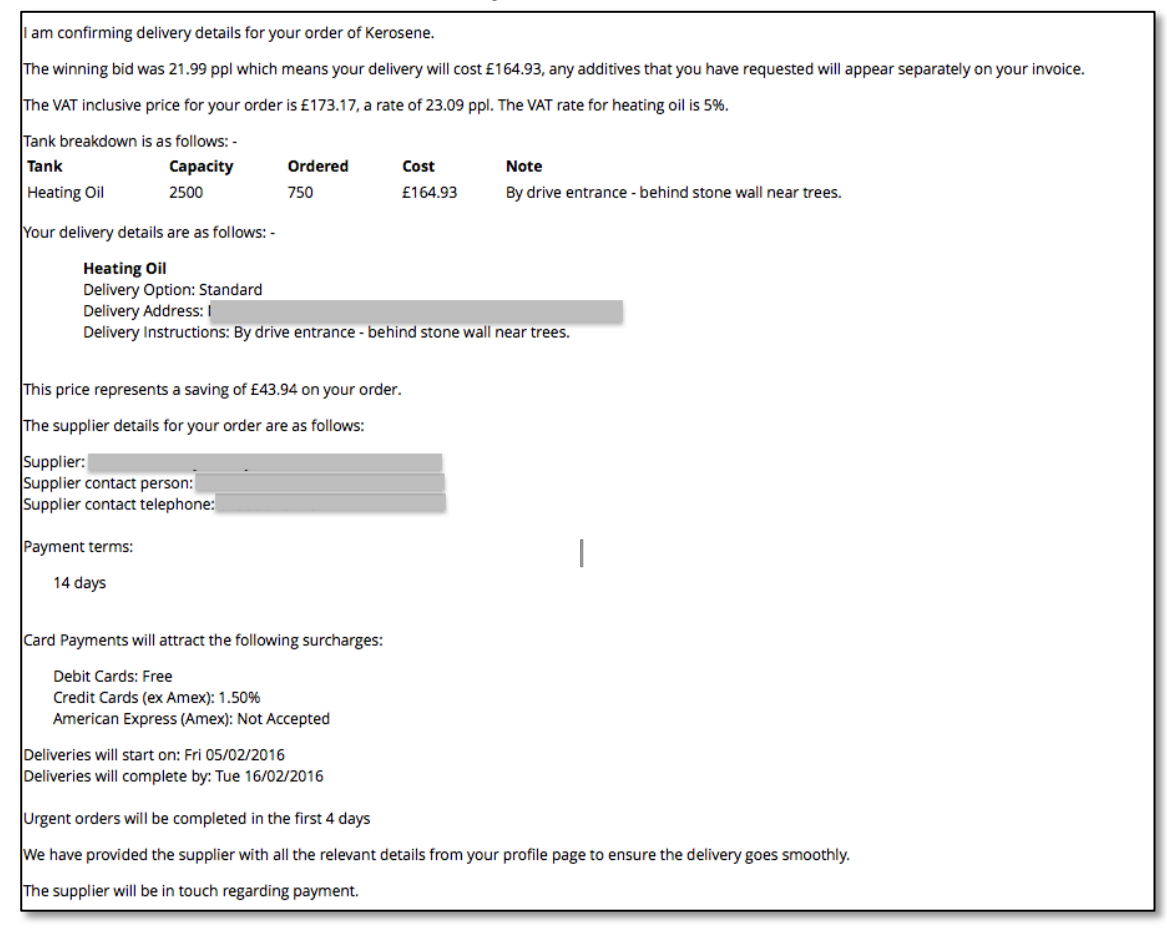

Suppliers will handle the delivery and payment will be made directly to them.